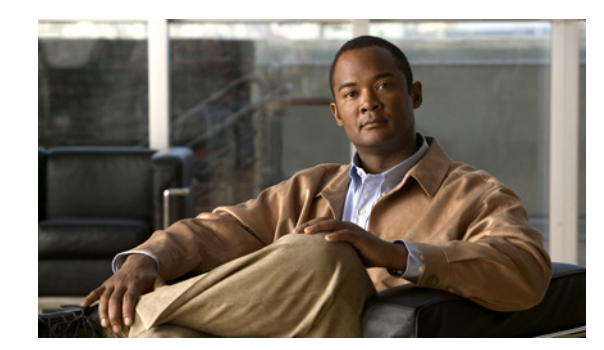

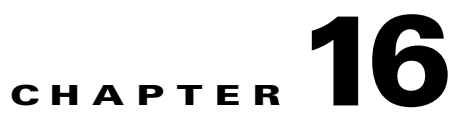

# **Managing Authentication Policies**

This chapter describes how network access is granted to users who request access to your network resources. Using the Cisco Identity Services Engine (ISE) user interface, you can define authentication policies that determine who accesses the resources on your network. This chapter contains the following topics:

- Understanding Authentication Policies, page 16-1
- Protocol Settings, page 16-10
- Network Access Service, page 16-13
- Configuring the Simple Authentication Policy, page 16-26
- Configuring the Rule-Based Authentication Policy, page 16-29
- Authentication Policy Built-In Configurations, page 16-38
- Viewing Authentication Results, page 16-41

# **Understanding Authentication Policies**

Authentication policies define the protocols that Cisco ISE should use to communicate with the network devices, and the identity sources that it should use for authentication. A policy is a set of conditions and a result. A policy condition consists of an operand (attribute), an operator (equal to, not equal to, greater than, and so on), and a value. Compound conditions are made up of one or more simple conditions that are connected by the AND or OR operator. At runtime, Cisco ISE evaluates the policy condition and then applies the result that you have defined based on whether the policy evaluation returns a true or a false value.

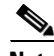

Note

During policy condition evaluation, Cisco ISE compares an attribute with a value. It is possible to run into a situation where the attribute specified in the policy condition may not have a value assigned in the request. In such cases, if the operator that is used for comparison is "not equal to," then the condition will evaluate to true. In all other cases, the condition will evaluate to false.

For example, for a condition Radius.Calling\_Station\_ID Not Equal to 1.1.1.1, if the Calling Station ID is not present in the RADIUS request, then this condition will evaluate to true. This evaluation is not unique to the RADIUS dictionary and occurs because of the usage of the "Not Equal to" operator.

L

An authentication policy consists of the following:

- Network Access Service—This service can be one of the following:
  - An allowed protocols service to choose the protocols to handle the initial request and protocol negotiation.
  - A proxy service that will proxy requests to an external RADIUS server for processing.
- Identity Source—An identity source or an identity source sequence to be used for authentication.

After installation, a default identity authentication policy will be available in Cisco ISE that will be used for authentications. Any updates to the authentication policy will override the default settings.

The following is a list of protocols that you can choose while defining your authentication policy:

- Password Authentication Protocol (PAP)
- Protected Extensible Authentication Protocol (PEAP)
- Microsoft Challenge Handshake Authentication Protocol Version 2 (MS-CHAPv2)
- Extensible Authentication Protocol-Message Digest 5 (EAP-MD5)
- Extensible Authentication Protocol-Transport Layer Security (EAP-TLS)
- Extensible Authentication Protocol-Flexible Authentication via Secure Tunneling (EAP-FAST)
- Protected Extensible Authentication Protocol-Transport Layer Security (PEAP-TLS)

By default, the identity source that Cisco ISE will look up for user information is the internal users database.

This section contains the following topics:

- Authentication Type, Protocols, and Databases, page 16-2
- Authentication Policy Terminology, page 16-3
- Simple Authentication Policies, page 16-4
- Rule-Based Authentication Policies, page 16-5

## Authentication Type, Protocols, and Databases

The authentication type is based on the protocols that are chosen. Table 5-1 on page 5-1 lists the authentication type and the protocols that are supported by the various databases.

The authentication type is password based, where the authentication is performed against a database with the username and password that is presented in the request. The identity method, which is the result of the authentication policy, can be any one of the following:

- Deny access—Access to the user is denied and no authentication is performed.
- Identity database—A single identity database that can be any one of the following:
  - Internal users
  - Internal endpoints
  - Active Directory
  - Lightweight Directory Access Protocol (LDAP) database
  - RADIUS token server (RSA or SafeWord server)
  - Certificate authentication profile
- Identity source sequences—A sequence of identity databases that is used for authentication.

If you choose deny access, a reject message is sent as a response to the request. If you choose an identity database or an identity source sequence and the authentication succeeds, the processing continues to the authorization policy. Some of the authentications fail and these are classified as follows:

- Authentication failed—Received explicit response that authentication has failed such as bad credentials, disabled user, and so on. The default course of action is reject.
- User not found—No such user was found in any of the identity databases. The default course of action is reject.
- Process failed—Unable to access the identity database or databases. The default course of action is drop.

Cisco ISE allows you to configure any one of the following courses of action for authentication failures such as authentication failed, user not found, or process failures:

- Reject—A reject response is sent.
- Drop—No response is sent.
- Continue—Cisco ISE continues with the authorization policy.

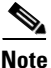

Even when you choose the Continue option, there might be instances where Cisco ISE cannot continue processing the request due to restrictions on the protocol that is being used. When authentication fails, it is possible to continue to process the authorization policy for PAP/ASCII, EAP-TLS, or MAC authentication bypass (MAB or host lookup).

For all other authentication protocols, when authentication fails, the following happens:

- Authentication failed—A reject response is sent.
- User or host not found—A reject response is sent.
- Process failure—No response is sent and the request is dropped.

# Authentication Policy Terminology

Table 16-1 lists some of the commonly used terms in the authentication policy pages.

Term Description Allowed Protocols Allowed protocols define the set of protocols that Cisco ISE can use to communicate with the device that requests access to the network resources. **Identity Source** Identity source defines which database Cisco ISE should use for user information. The database could be an internal database or an external identity source, such as Active Directory or LDAP. You can add a sequence of databases to an identity source sequence and list this sequence as the identity source in your policy. Cisco ISE will search for the credentials in the order in which the databases are listed in this sequence. You can define what course of action Cisco ISE should take if the authentication **Failover Options** fails, the user is not found, or if the process fails.

| Table 16-1 | Authentication Policy | Terminology |
|------------|-----------------------|-------------|
|            |                       |             |

L

# **Simple Authentication Policies**

A simple authentication policy allows you to statically define the allowed protocols and the identity source or identity source sequence that Cisco ISE should use for communication. You cannot define any condition for simple policies. Cisco ISE assumes that all conditions are met and uses the following definitions to determine the result:

- You can create simple policies in situations where you can statically define the allowed protocols and the identity source that must be used always, and no condition needs to be checked.
- You can also create proxy service-based simple policies. Cisco ISE proxies the request to a policy server to determine which identity source should be used for user authentication. If the request is proxied to a different policy server, the protocol negotiation does not happen. The policy server evaluates which identity source should be used for authentication and returns the response to Cisco ISE.

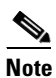

Host authentication is performed with the MAC address only (MAB).

The result of a simple policy can be any one of the following:

- Deny access
- Identity database
- Identity sequence

Figure 16-1 shows the simple authentication policy flow.

### Figure 16-1 Simple Authentication Policy Flow

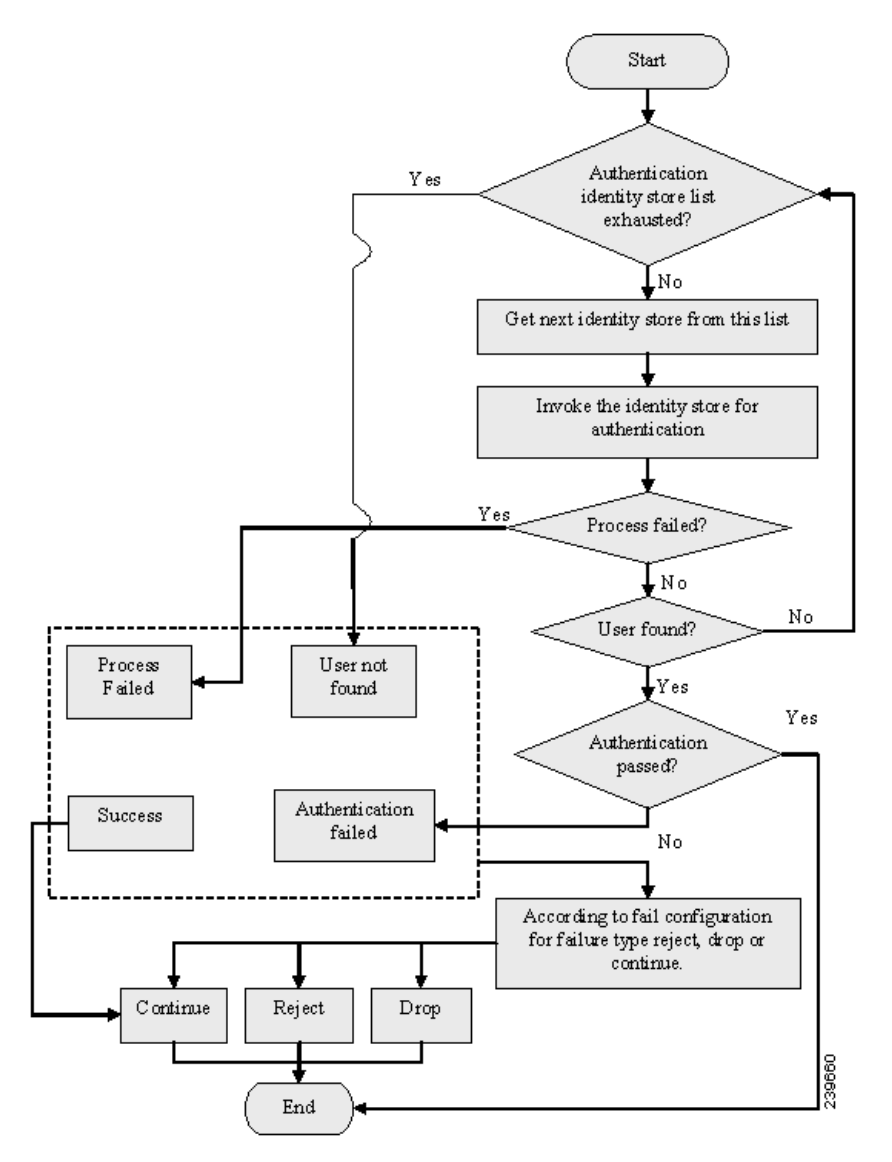

# **Rule-Based Authentication Policies**

Rule-based authentication policies consist of attribute-based conditions that determine the allowed protocols and the identity source or identity source sequence to be used for processing the requests. In a simple authentication policy, you can define the allowed protocols and identity source statically. In a rule-based policy, you can define conditions that allows Cisco ISE to dynamically choose the allowed protocols and identity sources. You can define one or more conditions using any of the attributes from the Cisco ISE dictionary. Cisco ISE supports the following dictionaries:

- Airespace
- CERTIFICATE
- Cisco
- Cisco-BBSM
- Cisco-VPN3000
- DEVICE
- Microsoft
- Network access
- RADIUS

where CERTIFICATE, DEVICE, and RADIUS are system-defined dictionaries and *Airespace*, *Cisco*, *Cisco-BBSM*, *Cisco-VPN3000*, *Microsoft*, and *Network Access* are RADIUS vendor dictionaries.

See the "Dictionaries and Dictionary Attributes" section on page 7-1 for more information on the dictionaries in Cisco ISE.

Cisco ISE allows you to create conditions as individual, reusable policy elements that can be referred from other rule-based policies. You can also create conditions from within the policy creation page. There are two types of conditions:

• Simple condition—A simple condition takes the form *attribute operand value*. These can be saved and reused in other rule-based policies. The simple condition can take the form: A operand B, where A can be any attribute from the ISE dictionary and B can be one of the values that the attribute A can take.

This is an example of a simple condition: DEVICE:Device Type Equals All Device Types

See the "Simple Conditions" section on page 16-31 for more information.

- Compound condition—A compound condition is made up of one or more simple conditions with an AND or OR relationship. These are built on top of simple conditions. These can be saved and reused in other rule-based policies. The compound conditions take any one of the following forms:
  - (X operand Y) AND (A operand B) AND (X operand Z) AND so on
  - (X operand Y) OR (A operand B) OR (X operand Z) OR so on

where X and A are attributes from the ISE dictionary such as username, device type, and so on.

This is an example of a compound condition: DEVICE:Model Name Matches Catalyst6K AND Network Access:Use Case Equals Host Lookup.

See the "Compound Conditions" section on page 16-33 for more information.

Table 16-2 lists the fixed attributes that are supported by these dictionaries, which can be used in policy conditions.

| Dictionary                  | Attributes                                                                                         | Allowed Protocol<br>Rules and Proxy | Identity Rules |
|-----------------------------|----------------------------------------------------------------------------------------------------|-------------------------------------|----------------|
| Device                      | Device Type (predefined network device group)                                                      | Yes                                 | Yes            |
|                             | Device Location (predefined network device group)                                                  | -                                   |                |
|                             | Other Custom Network Device Group                                                                  |                                     |                |
|                             | Software Version                                                                                   |                                     |                |
|                             | Model Name                                                                                         |                                     |                |
| RADIUS                      | All attributes                                                                                     | Yes                                 | Yes            |
| Network Access <sup>1</sup> | ISE Host Name                                                                                      | Yes                                 | Yes            |
|                             | AuthenticationMethod                                                                               | No                                  | Yes            |
|                             | AuthenticationStatus                                                                               | No                                  | No             |
|                             | CTSDeviceID                                                                                        | No                                  | No             |
|                             | Device IP Address                                                                                  | Yes                                 | Yes            |
|                             | EapAuthentication (the EAP method<br>that is used during authentication of a<br>user of a machine) | No                                  | Yes            |
|                             | EapTunnel (the EAP method that is used for tunnel establishment)                                   | No                                  | Yes            |
|                             | Protocol                                                                                           | Yes                                 | Yes            |
|                             | UseCase                                                                                            | Yes                                 | Yes            |
|                             | UserName                                                                                           | No                                  | Yes            |
|                             | WasMachineAuthenticated                                                                            | No                                  | No             |

 Table 16-2
 List of Attributes Supported by the Dictionaries

| Dictionary  | Attributes                               | Allowed Protocol<br>Rules and Proxy | Identity Rules |
|-------------|------------------------------------------|-------------------------------------|----------------|
| Certificate | Common Name                              | No                                  | Yes            |
|             | Country                                  |                                     |                |
|             | Email                                    |                                     |                |
|             | LocationSubject                          |                                     |                |
|             | Organization                             |                                     |                |
|             | Organization Unit                        |                                     |                |
|             | Serial Number                            |                                     |                |
|             | State or Province                        |                                     |                |
|             | Subject                                  |                                     |                |
|             | Subject Alternative Name                 |                                     |                |
|             | Subject Alternative Name - DNS           |                                     |                |
|             | Subject Alternative Name - Email         |                                     |                |
|             | Subject Alternative Name - Other<br>Name | _                                   |                |
|             | Subject Serial Number                    |                                     |                |

### Table 16-2 List of Attributes Supported by the Dictionaries (continued)

1. Not all of these attributes are available for creating all types of conditions. For example, while creating a condition to choose the access service in authentication policies, you would only see the following network access attributes: Device IP Address, ISE Host Name, Network Device Name, Protocol, and Use Case.

L

Figure 16-2 shows the rule-based authentication policy flow.

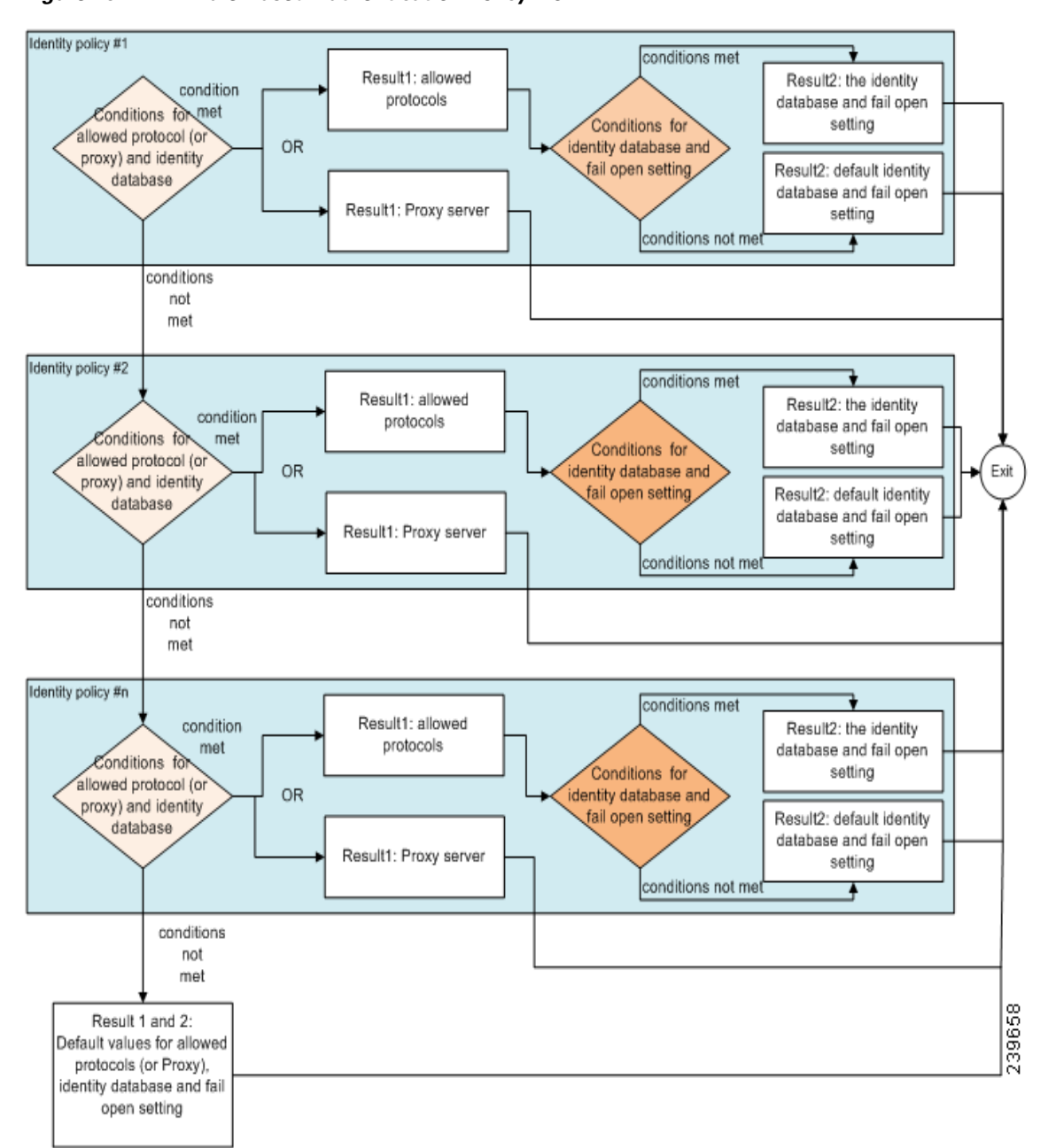

Figure 16-2 Rule-Based Authentication Policy Flow

In rule-based policies, you can define multiple rules as illustrated in Figure 16-2. The identity database is selected based on the first rule that matches the criteria.

You can also define an identity source sequence consisting of different databases. You can define the order in which you want Cisco ISE to look up these databases. Cisco ISE will access these databases in sequence until the authentication succeeds. If there are multiple instances of the same user in an external database, the authentication fails. There can only be one user record in an identity source.

Γ

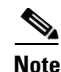

We recommend that you use only three, or at most four databases in an identity source sequence.

```
<u>Note</u>
```

If you want to switch between the simple and rule-based policies, you must reconfigure the policies because the policy data will no longer be available.

# **Protocol Settings**

You must define global protocol settings in Cisco ISE before you can use these protocols to process an authentication request. You can use the Protocol Settings page to define global options for the Extensible Authentication Protocol-Flexible Authentication via Secure Tunneling (EAP-FAST), Extensible Authentication Protocol-Transport Layer Security (EAP-TLS), and Protected Extensible Authentication Protocol (PEAP) protocols, which communicate with the other devices in your network. This section contains the following topics:

- Configuring EAP-FAST Settings, page 16-10
- Configuring EAP-TLS Settings, page 16-12
- Configuring PEAP Settings, page 16-12
- Generating the PAC for EAP-FAST, page 16-11

## **Configuring EAP-FAST Settings**

### Prerequisite:

Every Cisco ISE administrator account is assigned one or more administrative roles. To perform the operations described in the following procedure, you must have one of the following roles assigned: Super Admin or System Admin. See Cisco ISE Admin Group Roles and Responsibilities for more information on the various administrative roles and the privileges associated with each of them.

To configure EAP-FAST settings, complete the following steps:

- Step 1 Choose Administration > System > Settings.
- **Step 2** From the Settings navigation pane on the left, click **Protocols**.
- Step 3 Choose EAP-FAST > EAP Fast Settings.

The EAP-FAST Global Settings page appears.

- **Step 4** Enter the information as described:
  - Authority Identity Info Description—(Required) A user-friendly string that describes the Cisco ISE node that sends credentials to a client. The client can discover this string in the Protected Access Credentials (PAC) information for type, length, and value (TLV). The default value is Identity Services Engine.
  - Master Key Generation Period—(Required) Specifies the master key generation period in seconds, minutes, hours, days, or weeks. The value must be a positive integer in the range 1 to 2147040000 seconds. The default is 604800 seconds, which is equivalent to one week.

- **Step 5** Click **Revoke** if you want to revoke all the previously generated master keys and PACs.
- **Step 6** Click **Save** to save the EAP-FAST settings.

## Generating the PAC for EAP-FAST

You can use the Generate PAC option in the Cisco ISE to generate a tunnel or machine PAC for the EAP-FAST protocol.

### Prerequisite:

Every Cisco ISE administrator account is assigned one or more administrative roles. To perform the operations described in the following procedure, you must have one of the following roles assigned: Super Admin or System Admin. See Cisco ISE Admin Group Roles and Responsibilities for more information on the various administrative roles and the privileges associated with each of them.

#### To generate the PAC for EAP-FAST, complete the following steps:

- Step 1 Choose Administration > System > Settings.
- **Step 2** From the Settings navigation pane on the left, click **Protocols**.
- **Step 3** Choose **EAP-FAST > Generate PAC**.

The Generate PAC page appears.

- **Step 4** Enter information as described:
  - Tunnel PAC—(Either tunnel PAC or machine PAC is required) Click this radio button to generate a tunnel PAC. This option is the default.
  - Machine PAC—Click this radio button to generate a machine PAC.
  - SGA PAC—Click this radio button to generate an SGA PAC.
  - Identity—(Required) For the Tunnel and Machine PAC identity field, this specifies the username or machine name that is presented as the "inner username" by the EAP-FAST protocol. If the identity string does not match that username, authentication fails.

If you are generating the SGA PAC, the Identity field specifies the Device ID of an SGA network device and is provided with an initiator ID by the EAP-FAST protocol. If the Identity string entered here does not match that Device ID, authentication fails. See the "OOB SGA PAC" section on page 22-31 for more information on SGA PAC.

• PAC Time to Live—(Required) For the Tunnel and Machine PAC, enter a value in seconds that specifies the expiration time for the PAC. The default is 604800 seconds, which is equivalent to one week. This value must be a positive integer between 1 and 157680000 seconds.

For the SGA PAC, enter a value in days, weeks, months, or years. By default, the value is one year. The minimum value is one day and the maximum is 10 years.

- Encryption Key—(Required) Enter an encryption key. The length of the key must be between 8 and 256 characters. The key can contain uppercase or lowercase letters, or numbers, or a combination of alphanumeric characters.
- Expiration Data—(For SGA PAC only) The expiration date is calculated based on the PAC Time to Live.

L

**Step 5** Click **Generate PAC** to generate the PAC.

## **Configuring EAP-TLS Settings**

You can configure the runtime characteristics of the EAP-TLS protocol from the Global Options page.

#### Prerequisite:

Every Cisco ISE administrator account is assigned one or more administrative roles. To perform the operations described in the following procedure, you must have one of the following roles assigned: Super Admin or System Admin. See Cisco ISE Admin Group Roles and Responsibilities for more information on the various administrative roles and the privileges associated with each of them.

#### To configure EAP-TLS settings, complete the following steps:

Step 1 Choose Administration > System > Settings.

- **Step 2** From the Settings navigation pane on the left, click **Protocols**.
- Step 3 Choose EAP-TLS.

The EAP-TLS settings page appears.

- **Step 4** Enter the information as described:
  - Enable EAP-TLS Session Resume—Check this check box to support an abbreviated reauthentication of a user who has passed full EAP-TLS authentication. This feature provides reauthentication of the user with only a Secure Sockets Layer (SSL) handshake and without applying the certificates. EAP-TLS session resume works only if the EAP-TLS session has not timed out.
  - EAP-TLS Session Timeout—Specifies the time in seconds after which the EAP-TLS session times out. The default value is 7200 seconds.
- **Step 5** Click **Save** to save the EAP-TLS settings.

## **Configuring PEAP Settings**

You can configure the runtime characteristics of the PEAP protocol from the Global Options page.

### Prerequisite:

Every Cisco ISE administrator account is assigned one or more administrative roles. To perform the operations described in the following procedure, you must have one of the following roles assigned: Super Admin or System Admin. See Cisco ISE Admin Group Roles and Responsibilities for more information on the various administrative roles and the privileges associated with each of them.

### To configure PEAP settings, complete the following steps:

- **Step 1** Choose **Administration > System > Settings**.
- **Step 2** From the Settings navigation pane on the left, click **Protocols**.

### Step 3 Choose PEAP.

The PEAP Settings page appears.

- **Step 4** Enter the information as described:
  - Enable PEAP Session Resume—Check this check box for the Cisco ISE to cache the TLS session that is created during phase one of PEAP authentication, provided the user successfully authenticates in phase two of PEAP. If a user needs to reconnect and the original PEAP session has not timed out, the Cisco ISE uses the cached TLS session, resulting in faster PEAP performance and a reduced AAA server load.

You must specify a PEAP session timeout value for the PEAP session resume features to work.

- PEAP Session Timeout—Specifies the time in seconds after which the PEAP session times out. The default value is 7200 seconds.
- Enable Fast Reconnect—Check this check box to allow a PEAP session to resume in the Cisco ISE without checking user credentials when the session resume feature is enabled.

**Step 5** Click **Save** to save the PEAP settings.

# **Network Access Service**

A network access service contains the authentication policy conditions for requests. You can create separate network access services for different use cases. For example, Wired 802.1X, Wired MAB, and so on. These are the two types of network access services that you can use in authentication policies:

- Allowed Protocols, page 16-13
- Proxy Service, page 16-21

## **Allowed Protocols**

Allowed protocols define the set of protocols that Cisco ISE can use to communicate with the device that requests access to the network resources. An allowed protocols access service is an independent entity that you should create before you configure authentication policies. Allowed protocols access service is an object that contains your chosen protocols for a particular use case.

The Allowed Protocols Services page lists all the allowed protocols services that you create. There is a default network access service that is predefined in the Cisco ISE.

#### **Related Topics**

- Defining Allowed Protocols, page 16-14
- Deleting Allowed Protocols, page 16-21
- Configuring the Simple Authentication Policy, page 16-26
- Configuring the Rule-Based Authentication Policy, page 16-29

### **Defining Allowed Protocols**

### **Prerequisites:**

Before you begin this procedure, you should have a basic understanding of the protocol services that are used for authentication. Review the information and the sections noted in the following:

- The Note in Understanding Authentication Policies to understand authentication type and the protocols that are supported by various databases.
- The Allowed Protocols Service and PAC Options sections, to understand the functions and options for each protocol service, so you can make the selections that are appropriate for your network.
- Ensure that you have defined the global protocol settings. See the "Protocol Settings" section on page 16-10 for more information.
- Every Cisco ISE administrator account is assigned one or more administrative roles. To perform the operations described in the following procedure, you must have one of the following roles assigned: Super Admin or Policy Admin. See Cisco ISE Admin Group Roles and Responsibilities for more information on the various administrative roles and the privileges associated with each of them.

### To define an allowed protocols service, complete the following steps:

- Step 1 Choose Policy > Policy Elements > Results.
- **Step 2** Click the greater-than sign (>) next to Authentication in the Results navigation pane on the left.
- Step 3 Click Allowed Protocols. The Allowed Protocols Services page appears.

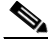

**Note** If Cisco ISE is set to operate in FIPS mode, some protocols are disabled be default and cannot be configured.

### Step 4 Click Add.

- **Step 5** Enter the following information:
  - Name—(Required) Enter the name of the allowed protocols service.
  - Description—Enter an optional description for the allowed protocol service.
- **Step 6** Select the appropriate Authentication Protocols and options for your network, as described in Table 16-3.

Figure 16-3 shows an example of an allowed protocol selection.

**Step 7** If you choose to use PACs, make the appropriate selections, as described in Table 16-4.

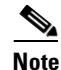

To enable Anonymous PAC Provisioning, you must choose both the inner methods, EAP-MSCHAPv2 and Extensible Authentication Protocol-Generic Token Card (EAP-GTC). Also, be aware that Cisco ISE only supports Active Directory as an external identity source for machine authentication.

### **Step 8** Click **Submit** to save the allowed protocols service.

The allowed protocols service appears as an independent object in the simple and rule-based authentication policy pages. You can use this object in different rules.

**Step 9** You can now create a simple or rule-based authentication policy.

### **Allowed Protocols Service**

Table 16-3 explains the protocol options you specify when Defining Allowed Protocols.

Table 16-3Allowed Protocols Service

| Option                 | Description                                                                                                    |
|------------------------|----------------------------------------------------------------------------------------------------|
| Allowed Protocols      | <u>.</u>                                                                                                    |
| Process Host<br>Lookup | Check this check box to configure Cisco ISE to process the Host Lookup field (for example, when the RADIUS Service-Type equals 10) and use the System UserName attribute from the RADIUS Calling-Station-ID attribute. Uncheck this check box if you want Cisco ISE to ignore the Host Lookup request and use the original value of the system UserName attribute for authentication. When unchecked, message processing is done according to the protocol (for example, PAP). |
|                        | NoteWhen you want to use the Microsoft Active Directory for MAB<br>authentication, you must uncheck the Process Host Lookup check box<br>from the allowed protocol service that is associated to an authentication<br>policy. You can find the allowed protocol services that you have created in<br>the following location: Policy > Policy Elements > Results ><br>                                                                                                    |
| Authentication Protoc  | ols                                                                                                    |
| Allow PAP/ASCII        | This option enables PAP/ASCII. PAP uses cleartext passwords (that is, unencrypted passwords) and is the least secure authentication protocol.                                                                                                    |
|                        | When you check the Allow PAP/ASCII check box, you can check the Detect PAP as Host Lookup check box to configure Cisco ISE to detect this type of request as a Host Lookup (instead of PAP) request.                                                                                                    |
| Allow CHAP             | This option enables CHAP authentication. CHAP uses a challenge-response<br>mechanism with password encryption. CHAP does not work with Microsoft<br>Active Directory.                                                                                                    |
| Allow<br>MS-CHAPv1     | This option enables MS-CHAPv1.                                                                                                    |
| Allow<br>MS-CHAPv2     | This option enables MS-CHAPv2.                                                                                                    |
| Allow EAP-MD5          | This option enables EAP-based MD5 hashed authentication.                                                                                                    |
|                        | When you check the Allow EAP-MD5 check box, you can check the Detect EAP-MD5 as Host Lookup check box to configure Cisco ISE to detect this type of request as a Host Lookup (instead of EAP-MD5) request.                                                                                                    |

| Option        | Description                                                                                                    |
|---------------|----------------------------------------------------------------------------------------------------|
| Allow EAP-TLS | This option enables the EAP-TLS Authentication protocol and configures<br>EAP-TLS settings. You can specify how Cisco ISE will verify the user identity as<br>presented in the EAP identity response from the end-user client. User identity is<br>verified against information in the certificate that the end-user client presents.<br>This comparison occurs after an EAP-TLS tunnel is established between Cisco<br>ISE and the end-user client. |
|               | <b>Note</b> EAP-TLS is a certificate-based authentication protocol. EAP-TLS authentication can occur only after you have completed the required steps to configure certificates. Refer to Chapter 13, "Managing Certificates" for more information on certificates.                                                                                                    |
| Allow LEAP    | This option enables Lightweight Extensible Authentication Protocol (LEAP) authentication.                                                                                                    |
| Allow PEAP    | This option enables the PEAP authentication protocol and PEAP settings. The default inner method is MS-CHAPv2.                                                                                                    |
|               | When you check the Allow PEAP check box, you can configure the following PEAP inner methods:                                                                                                    |
|               | • Allow EAP-MS-CHAPv2—Check this check box to use EAP-MS-CHAPv2 as the inner method.                                                                                                    |
|               | <ul> <li>Allow Password Change—Check this check box for Cisco ISE to support<br/>password changes.</li> </ul>                                                                                                    |
|               | <ul> <li>Retries—Specifies how many times Cisco ISE requests user credentials<br/>before returning login failure. Valid values are 1 to 3.</li> </ul>                                                                                                    |
|               | • Allow EAP-GTC—Check this check box to use EAP-GTC as the inner method.                                                                                                    |
|               | <ul> <li>Allow Password Change—Check this check box for Cisco ISE to support<br/>password changes.</li> </ul>                                                                                                    |
|               | <ul> <li>Retries—Specifies how many times Cisco ISE requests user credentials<br/>before returning login failure. Valid values are 1 to 3.</li> </ul>                                                                                                    |
|               | • Allow EAP-TLS—Check this check box to use EAP-TLS as the inner method.                                                                                                    |

|  | Table 16-3 | Allowed | Protocols | Service | (continued |
|--|------------|---------|-----------|---------|------------|
|--|------------|---------|-----------|---------|------------|

| Option                    | Description                                                                                                    |
|---------------------------|----------------------------------------------------------------------------------------------------|
| Allow EAP-FAST            | This option enables the EAP-FAST authentication protocol and EAP-FAST settings. The EAP-FAST protocol can support multiple internal protocols on the same server. The default inner method is MS-CHAPv2.                       |
|                           | When you check the Allow EAP-FAST check box, you can configure EAP-FAST as the inner method:                                                                                                    |
|                           | Allow EAP-MS-CHAPv2                                                                                                    |
|                           | <ul> <li>Allow Password Change—Check this check box for Cisco ISE to support<br/>password changes in phase zero and phase two of EAP-FAST.</li> </ul>                                                                          |
|                           | <ul> <li>Retries—Specifies how many times Cisco ISE requests user credentials<br/>before returning login failure. Valid values are 1-3.</li> </ul>                                                                             |
|                           | Allow EAP-GTC                                                                                                    |
|                           | • Allow Password Change—Check this check box for Cisco ISE to support password changes in phase zero and phase two of EAP-FAST.                                                                                                |
|                           | • Retries—Specifies how many times Cisco ISE requests user credentials before returning login failure. Valid values are 1-3.                                                                                                   |
|                           | • Use PACs—Choose this option to configure Cisco ISE to provision authorization PACs <sup>1</sup> for EAP-FAST clients. Additional PAC options appear.                                                                         |
|                           | • Don't use PACs—Choose this option to configure Cisco ISE to use EAP-FAST without issuing or accepting any tunnel or machine PACs. All requests for PACs are ignored and Cisco ISE responds with a Success-TLV without a PAC. |
|                           | When you choose this option, you can configure Cisco ISE to perform machine authentication.                                                                                                    |
| Preferred EAP<br>Protocol | Check this check box to choose your preferred EAP protocols from any of the following options: EAP-FAST, PEAP, LEAP, EAP-TLS, and EAP-MD5. By default, LEAP is the preferred protocol to use if you do not enable this field.  |

| Table 16-3 | Allowed Protocols Service | (continued) |
|------------|---------------------------|-------------|
|            |                           | (oomennaoa) |

1. PACs = Protected Access Credentials.

### **PAC Options**

The following table describes the PAC options you can choose from when Defining Allowed Protocols.

| Option  | Description                                                                                                    |
|---------|----------------------------------------------------------------------------------------------------|
| Use PAC | • Tunnel PAC Time to Live—The TTL <sup>1</sup> value restricts the lifetime of the PAC.<br>Specify the lifetime value and units. The default is 90 days. The range is between 1 and 1825 days.                                                                                                    |
|         | • Proactive PAC Update will occur after <n%> of PAC Time to Live Has<br/>Expired—The Update value ensures that the client has a valid PAC. Cisco ISE<br/>initiates an update after the first successful authentication but before the<br/>expiration time that is set by the TTL. The update value is a percentage of the<br/>remaining time in the TTL. The default is 90%.</n%>                                                                                                    |
|         | • Allow Anonymous In-band PAC Provisioning—Check this check box for<br>Cisco ISE to establish a secure anonymous TLS handshake with the client and<br>provision it with a PAC by using phase zero of EAP-FAST with<br>EAP-MSCHAPv2.                                                                                                    |
|         | <b>Note</b> To enable anonymous PAC provisioning, you must choose both of the inner methods, EAP-MSCHAPv2 and EAP-GTC.                                                                                                    |
|         | • Allow Authenticated In-band PAC Provisioning—Cisco ISE uses SSL server-side authentication to provision the client with a PAC during phase zero of EAP-FAST. This option is more secure than anonymous provisioning but requires that a server certificate and a trusted root CA be installed on Cisco ISE.                                                                                                    |
|         | When you check this option, you can configure Cisco ISE to return an Access-Accept message to the client after successful authenticated PAC provisioning.                                                                                                    |
|         | <ul> <li>Server Returns Access Accept After Authenticated Provisioning—Check<br/>this check box if you want Cisco ISE to return an access-accept package<br/>after authenticated PAC provisioning.</li> </ul>                                                                                                    |
|         | • Allow Machine Authentication—Check this check box for Cisco ISE to provision an end-user client with a machine PAC and perform machine authentication (for end-user clients who do not have the machine credentials). The machine PAC can be provisioned to the client by request (in-band) or by the administrator (out-of-band). When Cisco ISE receives a valid machine PAC from the end-user client, the machine identity details are extracted from the PAC and verified in the Cisco ISE external identity source. After these details are correctly verified, no further authentication is performed. |
|         | <b>Note</b> Cisco ISE only supports Active Directory as an external identity source for machine authentication.                                                                                                    |
|         | When you check this option, you can enter a value for the amount of time that<br>a machine PAC is acceptable for use. When Cisco ISE receives an expired<br>machine PAC, it automatically reprovisions the end-user client with a new<br>machine PAC (without waiting for a new machine PAC request from the                                                                                                    |

Table 16-4 PAC Options

end-user client).

| Option | Description                                                                                                    |  |  |
|--------|----------------------------------------------------------------------------------------------------|--|--|
|        | • Enable Stateless Session Resume—Check this check box for Cisco ISE to provision authorization PACs for EAP-FAST clients and always perform phase two of EAP-FAST (default = enabled).                                                             |  |  |
|        | Uncheck this check box in the following cases:                                                                                                    |  |  |
|        | <ul> <li>If you do not want Cisco ISE to provision authorization PACs for<br/>EAP-FAST clients</li> </ul>                                                                                                    |  |  |
|        | - To always perform phase two of EAP-FAST                                                                                                    |  |  |
|        | When you check this option, you can enter the authorization period of the user<br>authorization PAC. After this period, the PAC expires. When Cisco ISE<br>receives an expired authorization PAC, it performs phase two EAP-FAST<br>authentication. |  |  |

1. TTL = Time To Live

Figure 16-3 shows an example of selections made for an allowed protocols service.

| Allowed Pr                    | rotocols                                                                    |     |
|-------------------------------|-----------------------------------------------------------------------------|-----|
| Name                          |                                                                             |     |
| Description                   |                                                                             |     |
| <ul> <li>Allowed I</li> </ul> | Protocols                                                                   |     |
| <b>~</b>                      | Process Host Lookup                                                         |     |
| Aut                           | hentication Protocols                                                       |     |
| ◄ ☑                           | Allow PAP/ASCII                                                             |     |
|                               | Detect PAP as Host Lookup                                                   |     |
|                               | Allow CHAP                                                                  |     |
|                               | Allow MS-CHAPv1                                                             |     |
|                               | Allow MS-CHAPv2                                                             |     |
| ▼ ✓                           | Allow EAP-MD5                                                               |     |
|                               | Detect EXB MD5 on Hart Lookura                                              |     |
|                               |                                                                             |     |
|                               | Allow LEAD                                                                  |     |
|                               |                                                                             |     |
| <b>↓</b> ⊡                    |                                                                             |     |
|                               | PEAP Inner Methods                                                          |     |
|                               | Allow EAP-MS-CHAPv2                                                         |     |
|                               | Allow Password Change Retries 1 (Valid Range 1 to 3)                        |     |
|                               | Allow EAP-GTC                                                               |     |
|                               | Allow Password Change Retries 1 (Valid Range 1 to 3)                        |     |
|                               | Allow EAP-TLS                                                               |     |
| ▼ ✓                           | Allow EAP-FAST                                                              |     |
|                               | EAP-FAST Inner Methods                                                      |     |
|                               | Allow EAP-MS-CHAPv2                                                         |     |
|                               | Allow Password Change Retries 1 (Valid Range 1 to 3)                        |     |
|                               | Allow EAP-GTC                                                               |     |
|                               | Allow Password Change Retries 1 (Valid Range 1 to 3)                        |     |
|                               | Ilse PACs     O Don't Lise PACs                                             |     |
|                               |                                                                             |     |
|                               | Proective PAC undete will occur after to % of PAC Time To Live here evening |     |
|                               |                                                                             |     |
|                               | Allow Anonymous In-Band PAC Provisioning                                    |     |
|                               | Server Returns Access Accent After Authenticsted Provisioning               |     |
|                               |                                                                             |     |
|                               | Machine PAC Time To Live 1 Weake                                            |     |
|                               |                                                                             |     |
|                               | Authorization PAC Time To Live                                              |     |
|                               |                                                                             |     |
|                               |                                                                             | 04  |
| Submit                        | Cancel                                                                      | 008 |
|                               |                                                                             |     |

Figure 16-3 Allowed Protocols Service

The Allowed Protocols page appears with the list of allowed protocols that you have defined. Check the check box next to the allowed protocol service or services that you want to delete, to Delete. Alternatively, you can choose the allowed protocol service from the paying tion page of

To delete an allowed protocol service, complete the following steps:

Step 4 Check the check box next to the allowed protocol service or services that you want to delete, then click Delete. Alternatively, you can choose the allowed protocol service from the navigation pane on the left and click Delete service from the action icon.

Click the greater-than sign (>) next to Authentication in the Results navigation pane on the left.

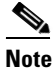

If you have chosen more than one allowed protocol service to delete, and if one of them is referenced in an authentication policy, then the entire delete operation fails. Ensure that the allowed protocols that you want to delete are not referenced in any authentication policies.

Every Cisco ISE administrator account is assigned one or more administrative roles. To perform the operations described in the following procedure, you must have one of the following roles assigned: Super Admin or Policy Admin. See Cisco ISE Admin Group Roles and Responsibilities for more information on the various administrative roles and the privileges associated with each of them.
Ensure that the allowed protocol service that you are about to delete is not referenced in any

Cisco ISE prompts you with the following message:

Are you sure you want to delete?

Step 5 Click OK to delete the allowed protocol service or services that you have selected.

## **Proxy Service**

Chapter 16

**Deleting Allowed Protocols** 

Step 1

Step 2

Step 3

Cisco ISE acts as a RADIUS proxy server by proxying the requests from a network access device (NAD) to a RADIUS server. The RADIUS server processes the request and returns the result to Cisco ISE. Cisco ISE then sends the response to the NAD. In both simple and rule-based authentication policies, you can use the RADIUS server sequences to proxy the requests to a RADIUS server.

# <u>Note</u>

The RADIUS server sequence strips the domain name from the RADIUS-Username attribute for RADIUS authentications. This domain stripping is not applicable for EAP authentications, which use the EAP-Identity attribute. The RADIUS proxy server obtains the username from the RADIUS-Username attribute and strips it from the character that you specify when you configure the RADIUS server sequence. For EAP authentications, the RADIUS proxy server obtains the username from the EAP-Identity attribute. EAP authentications that use the RADIUS server sequence will succeed only if the EAP-Identity and RADIUS-Username values are the same.

**Cisco Identity Services Engine User Guide, Release 1.1** 

authentication policies.

Click Allowed Protocols.

Choose Policy > Policy Elements > Results.

Prerequisites:

To use the RADIUS server sequence for authentication, you should successfully complete the following tasks:

- Defining an External RADIUS Server, page 16-22
- Defining a RADIUS Server Sequence, page 16-25

### **Defining an External RADIUS Server**

The Cisco ISE can function both as a RADIUS server and as a RADIUS proxy server. When it acts as a proxy server, the Cisco ISE receives authentication and accounting requests from the network access server (NAS) and forwards them to the external RADIUS server. The Cisco ISE accepts the results of the requests and returns them to the NAS. You must configure the external RADIUS servers in the Cisco ISE to enable it to forward requests to the external RADIUS servers. You can define the timeout period and the number of connection attempts.

The Cisco ISE can simultaneously act as a proxy server to multiple external RADIUS servers. You can use the external RADIUS servers that you configure here in RADIUS server sequences. This External RADIUS Server page lists all the external RADIUS servers that you have defined in Cisco ISE. You can use the filter option to search for specific RADIUS servers based on the name or description or both.

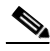

Note

Every Cisco ISE administrator account is assigned one or more administrative roles. To perform the operations described in the following procedure, you must have one of the following roles assigned: Super Admin or Network Device Admin. See Cisco ISE Admin Group Roles and Responsibilities for more information on the various administrative roles and the privileges associated with each of them.

### To search for RADIUS servers, complete the following steps:

Step 1 Choose Administration > Network Resources > External RADIUS Servers.

The External RADIUS Servers page appears.

- **Step 2** Click **Filter > Advanced Filter** to perform your search. The Filter page appears.
- **Step 3** You must define whether the search should match any or all of the rules that you define on this page.
- **Step 4** Enter your search criteria based on the name or description of the RADIUS server, choose an operator, and enter the value.
- **Step 5** You can do the following:
  - To add a filter condition, click the plus sign (+).
  - To remove a filter condition, click the minus sign (-).
  - To clear all filter conditions, click **Clear Filter**.
- **Step 6** Click **Go** to perform your search.

You can also save the filter criteria so that it can be used again. Click the **Save** icon to save the filter condition.

#### **Results**:

A list of external RADIUS servers that match your search criteria are displayed.

### **Related Topics**

- Creating RADIUS Servers, page 16-23
- Editing RADIUS Servers, page 16-24
- Deleting RADIUS Servers, page 16-25

### **Creating RADIUS Servers**

### Prerequisites:

• You cannot use the external RADIUS servers that you create in this section by themselves. You must create a RADIUS server sequence and configure it to use the RADIUS server that you create in this section. You can then use the RADIUS server sequence in authentication policies.

To create the RADIUS server sequence, see the "Defining a RADIUS Server Sequence" section on page 16-25.

• Every Cisco ISE administrator account is assigned one or more administrative roles. To perform the operations described in the following procedure, you must have one of the following roles assigned: Super Admin or Network Device Admin. See Cisco ISE Admin Group Roles and Responsibilities for more information on the various administrative roles and the privileges associated with each of them.

### To create an external RADIUS server, complete the following steps:

Step 1 Choose Administration > Network Resources > External RADIUS Servers.

The RADIUS Servers page appears with a list of external RADIUS servers that are defined in Cisco ISE.

- Step 2 Click Add to add an external RADIUS server.
- **Step 3** Enter the values as described:
  - Name—(Required) Enter the name of the external RADIUS server.
  - Description—Enter a description of the external RADIUS server.
  - Host IP-(Required) Enter the IP address of the external RADIUS server.
  - Shared Secret—(Required) Enter the shared secret between Cisco ISE and the external RADIUS server that is used for authenticating the external RADIUS server. A shared secret is an expected string of text that a user must provide to enable the network device to authenticate a username and password. The connection is rejected until the user supplies the shared secret. The shared secret can be up to 128 characters in length.
  - Enable KeyWrap—This option increases RADIUS protocol security via an AES KeyWrap algorithm, to help enable FIPS 140-2 compliance in Cisco ISE.
  - Key Encryption Key—This key is used for session encryption (secrecy).
  - Message Authenticator Code Key—This key is used for keyed HMAC calculation over RADIUS messages.
  - Key Input Format—Specify the format you want to use to enter the Cisco ISE FIPS encryption key, so that it matches the configuration that is available on the WLAN controller. (The value you specify must be the correct [full] length for the key as defined below—shorter values are not permitted.)
    - ASCII—The Key Encryption Key must be 16 characters (bytes) long, and the Message Authenticator Code Key must be 20 characters (bytes) long.

- Hexadecimal—The Key Encryption Key must be 32 bytes long, and the Message Authenticator Code Key must be 40 bytes long.
- Authentication Port—(Required) Enter the RADIUS authentication port number. The valid range is from 1 to 65535. The default is 1812.
- Accounting Port—(Required) Enter the RADIUS accounting port number. The valid range is from 1 to 65535. The default is 1813.
- Server Timeout—(Required) Enter the number of seconds that the Cisco ISE waits for a response from the external RADIUS server. The default is 5 seconds. Valid values are from 5 to 120.
- Connection Attempts—(Required) Enter the number of times that the Cisco ISE attempts to connect to the external RADIUS server. The default is 3 attempts. Valid values are from 1 to 9.
- Step 4 Click Submit to save the external RADIUS server configuration.

### **Related Topics**

- Defining an External RADIUS Server, page 16-22
- Editing RADIUS Servers, page 16-24
- Deleting RADIUS Servers, page 16-25

### **Editing RADIUS Servers**

### Prerequisite:

Every Cisco ISE administrator account is assigned one or more administrative roles. To perform the operations described in the following procedure, you must have one of the following roles assigned: Super Admin or Network Device Admin. See Cisco ISE Admin Group Roles and Responsibilities for more information on the various administrative roles and the privileges associated with each of them.

#### To edit an external RADIUS server, complete the following steps:

Step 1 Choose Administration > Network Resources > External RADIUS Servers.

The RADIUS Servers page appears with a list of external RADIUS servers.

- Step 2 Check the check box next to the RADIUS server that you want to edit and click Edit.
- Step 3 Modify the values as described in Step 3 of Creating RADIUS Servers.
- **Step 4** Click **Submit** to save your changes.

#### **Related Topics**

- Defining an External RADIUS Server, page 16-22
- Creating RADIUS Servers, page 16-23
- Deleting RADIUS Servers, page 16-25

### **Deleting RADIUS Servers**

### **Prerequisites:**

- You cannot use a RADIUS server by itself. You have to create a RADIUS server sequence and configure it to use the RADIUS server. Before you delete an external RADIUS server, ensure that no RADIUS server sequence uses it.
- Every Cisco ISE administrator account is assigned one or more administrative roles. To perform the operations described in the following procedure, you must have one of the following roles assigned: Super Admin or Network Device Admin. See Cisco ISE Admin Group Roles and Responsibilities for more information on the various administrative roles and the privileges associated with each of them.

To delete an external RADIUS server, complete the following steps:

| Step 1 | Choose Administration > Network Resources > External RADIUS Servers.                            |
|--------|-------------------------------------------------------------------------------------------------|
|        | The RADIUS Servers page appears with a list of external RADIUS servers.                         |
| Step 2 | Check the check box next to the RADIUS server that you want to delete and click <b>Delete</b> . |
|        | A dialog box appears with the following message:                                                |
|        | Are you sure you want to delete?                                                                |
| Step 3 | Click <b>OK</b> to delete the RADIUS server.                                                    |

### **Defining a RADIUS Server Sequence**

RADIUS server sequences in Cisco ISE allow you to proxy requests from a NAD to an external RADIUS server that would process the request and return the result to Cisco ISE, which forwards the response to the NAD. This page lists all the RADIUS server sequences that you have defined in Cisco ISE. You can create, edit, or duplicate RADIUS server sequences from this page. See "Creating, Editing, and Duplicating RADIUS Server Sequences" procedure on page 16-25 for more information.

### **Related Topics**

- Proxy Service, page 16-21
- Defining an External RADIUS Server, page 16-22

### **Creating, Editing, and Duplicating RADIUS Server Sequences**

### Prerequisites:

- Before you begin this procedure, you should have a basic understanding of the Proxy Service and must have successfully completed the task for Defining an External RADIUS Server.
- Every Cisco ISE administrator account is assigned one or more administrative roles. To perform the operations described in the following procedure, you must have one of the following roles assigned: Super Admin or Network Device Admin. See Cisco ISE Admin Group Roles and Responsibilities for more information on the various administrative roles and the privileges associated with each of them.

Г

To create, edit, or duplicate a RADIUS server sequence, complete the following steps:

- Step 1 Choose Administration > Network Resources > RADIUS Server Sequences.
  - The RADIUS Server Sequences page appears.
- **Step 2** Click Add to add a RADIUS server sequence, or choose an existing RADIUS server sequence and click Edit or Duplicate to edit or duplicate an existing sequence.
- **Step 3** Enter the name of the RADIUS server sequence.
- **Step 4** Enter an optional description.
- **Step 5** In the User Selected Service Type area, choose the external RADIUS servers that you want to use as policy servers from the Available list box and move them to the Selected list box.

#### Step 6 Expand Advanced Settings.

- **Step 7** Enter the following information in the Advanced Settings area:
  - a. Remote Accounting—Check this check box to enable accounting in the remote policy server.
  - b. Local Accounting—Check this check box to enable accounting in Cisco ISE.
  - **c.** Strip Start of Subject Name up to the First Occurrence of the Separator—Check this check box to strip the username from the prefix. For example, if the subject name is acme\smith and the separator is \, the username becomes smith.
  - **d.** Strip End of Subject Name from the Last Occurrence of the Separator—Check this check box to strip the username from the suffix. For example, if the subject name is smith@acme.com and the separator is @, the username becomes smith.

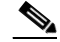

**Note** You must enable the strip options to extract the username from NetBIOS or User Principle Name (UPN) format usernames (user@domain.com or /domain/user) because only usernames are passed to the RADIUS server for authenticating the user.

**Step 8** Click **Submit** to save the RADIUS server sequence to be used in policies.

#### Next Steps:

- 1. See the "Configuring a Simple Policy Using RADIUS Server Sequence" section on page 16-29 for information on how to configure a simple authentication policy using the RADIUS server sequence that you created.
- 2. See the "Configuring the Rule-Based Authentication Policy" section on page 16-29 for information on how to configure a rule-based authentication policy using the RADIUS server sequence that you created.

# **Configuring the Simple Authentication Policy**

The procedure for configuring a simple authentication policy includes defining an allowed protocols service and configuring a simple authentication policy. See the "Defining Allowed Protocols" section on page 16-14 for information on how to create an allowed protocols service.

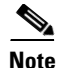

- If you wish to use the RADIUS server sequence, then you must define this access service before you define the policy. See the "Proxy Service" section on page 16-21 for more information.
- If your users are defined in external identity sources, ensure that you have configured these identity sources in Cisco ISE before you define the policy. See the "Managing External Identity Sources" section on page 5-1 for information on how to configure the external identity sources.
- If you want to use an identity source sequence for authenticating users, ensure that you have created the identity source sequence before you define the policy. See the "Creating Identity Source Sequences" section on page 5-52 for more information.
- When you switch between simple and rule-based authentication policies, you will lose the policy that you configured earlier. For example, if you configured a simple authentication policy and you want to move to a rule-based authentication policy, you will lose the simple authentication policy. Also, when you move from a rule-based authentication policy to a simple authentication policy, you will lose the rule-based authentication policy.

### **Prerequisites:**

- Before you begin this procedure, you should have successfully completed the task for Defining Allowed Protocols.
- Every Cisco ISE administrator account is assigned one or more administrative roles. To perform the operations described in the following procedure, you must have one of the following roles assigned: Super Admin or Policy Admin. See Cisco ISE Admin Group Roles and Responsibilities for more information on the various administrative roles and the privileges associated with each of them.

#### To define a simple authentication policy, complete the following steps:

#### **Step 1** Choose **Policy > Authentication**.

**Step 2** Click the **Simple** radio button.

The following message appears:

You switched from single to rule-based result selection. Any settings saved in the single mode will be lost when you submit. Click OK to continue.

- **Step 3** Click **OK** to continue.
- Step 4 Choose an allowed protocol that you have already created from the Network Access Service drop-down menu.

To choose your allowed protocols service, expand the Allowed Protocols list by clicking the Dicon as shown in Figure 16-4.

### Figure 16-4 Choosing Network Access Service

| Authentication Policy<br>Define the Authentication Policy by configuring rules based on identity (                                                                                                    | groups and/or other conditions |
|----------------------------------------------------------------------------------------------------|--------------------------------|
| Policy Type 💿 Simple 🔿 Rule-Based                                                                                                    |                                |
| Network Access Service Allowed Protocol : Default Network Ac                                                                                                    |                                |
| Identity Source Internal Users                                                                                                    | Allowed Protocols              |
| Options                                                                                                    | ٩                              |
| If authentication failed Reject                                                                                                    | <b>∲-</b>                      |
| If user not found Reject                                                                                                    | Default Network Access         |
| If process failed Drop 👻                                                                                                    |                                |
| Note: For authentications using PEAP, LEAP, EAP-FAST or RADIUS<br>it is not possible to continue processing when authentication fails or u<br>If continue option is selected in these cases, requests will be rejected |                                |
| Save Reset                                                                                                    |                                |
|                                                                                                    |                                |
| 😢 Help                                                                                                    |                                |

- **Step 5** Choose the identity source that you want to use for authentication from the Identity Source drop-down menu.
  - Note

You can also choose an identity source sequence if you have configured it. See the "Creating Identity Source Sequences" section on page 5-52 for information on how to configure identity source sequences.

- **Step 6** In the Options area, you can define a further course of action for authentication failure, user not found, or process failure events. You can choose one of the following options:
  - Reject—A reject response is sent.
  - Drop—No response is sent.
  - Continue—Cisco ISE proceeds with the authorization policy.
- **Step 7** Click **Save** to save your simple authentication policy.

### **Related Topics**

- Understanding Authentication Policies, page 16-1
- Proxy Service, page 16-21
- Configuring a Simple Policy Using RADIUS Server Sequence, page 16-29

Г

## **Configuring a Simple Policy Using RADIUS Server Sequence**

### **Prerequisites:**

- To configure a simple authentication policy using the RADIUS server sequence, you should have a basic understanding of the Proxy Service and have successfully completed the task for Defining a RADIUS Server Sequence.
- The Note in Understanding Authentication Policies to understand authentication type and the protocols that are supported by various databases.
- Every Cisco ISE administrator account is assigned one or more administrative roles. To perform the
  operations described in the following procedure, you must have one of the following roles assigned:
  Super Admin or Policy Admin. See Cisco ISE Admin Group Roles and Responsibilities for more
  information on the various administrative roles and the privileges associated with each of them.

#### To configure a simple authentication policy using the RADIUS server sequence, complete the following steps:

**Step 1** Choose **Policy > Authentication**.

The Authentication Policy page appears.

- Step 2 For the Authentication Method, click the Simple radio button.
- **Step 3** From the Network Access Service drop-down list box, choose the proxy service that you want to use.
- **Step 4** From the Identity Source drop-down list box, choose the identity database or the identity source sequence that Cisco ISE should use for authentication.
- **Step 5** In the Options area, you can define a further course of action that Cisco ISE should take if authentication fails, if the user is not found, or if there was a process failure. You can choose any one of the following options:
  - Reject—A reject response is sent.
  - Drop—No response is sent.
  - Continue—Cisco ISE proceeds to evaluate the authorization policy.

**Step 6** Click **Save** to save the simple authentication policy.

#### Result:

You should have a simple authentication policy that is configured using the RADIUS server sequence.

# **Configuring the Rule-Based Authentication Policy**

This section contains:

- Understanding the Authentication Policy User Interface Elements, page 16-30
- Creating a Rule-Based Authentication Policy, page 16-36

# **Understanding the Authentication Policy User Interface Elements**

To reach to the Rule-based Authentication policy user interface, complete the following tasks:

**Step 1** Choose **Policy > Authentication**.

The Authentication Policy page appears.

Step 2 For the Authentication Method, click the Rule-Based radio button.

Figure 16-5 shows the rule-based authentication policy page, and Table 16-5 describes the rows in this page.

#### Figure 16-5 Rule-Based Authentication Policy User Interface Elements

| 🛛 👻 [MAB : If Wred_MAB - ] allow protocols Allowed Protocol : Default Network and 🖕 | 🙀 Actions 👻 |
|-------------------------------------------------------------------------------------|-------------|
| Enter a store rule name : if Enter Condition                                        | 👙 Actions 💌 |
| Default : use Internal Endpoints 0                                                  | 🙀 Actions 👻 |

 Table 16-5
 Rule-Based Authentication Policy User Interface Elements

| Callout No. | Description                                                                                                    |
|-------------|----------------------------------------------------------------------------------------------------|
| 1           | This element is the first rule-based policy. This outer row contains conditions for determining the allowed protocols. You can create more than one outer row, each of which contains conditions for selecting the allowed protocols and identity sources. Each outer row must have one or more inner rows.                                                                                                    |
| 2           | This element is the inner row, which defines the conditions for identity source selection.<br>This row can contain simple or compound conditions. You can create any number of<br>inner rows, each of which should be based on conditions for selecting identity sources.                                                                                                    |
| 3           | This element is the default identity source that will be used for this policy when the conditions defined for the allowed protocols match those in the request, but the conditions defined for the identity source selection do not match. This row does not have any condition. It contains only the default identity source that Cisco ISE should use if the allowed protocols conditions match, but the identity source selection conditions do not match. |
| 4           | This element is the default allowed protocols and identity sources that will be used if<br>none of the policies match the request. This row does not have any condition. It contains<br>only the default allowed protocols and identity source selection that Cisco ISE should<br>use.                                                                                                    |

This page contains the following fields:

- Status—The status can be one of the following:
  - Enabled—This policy condition is active.
  - Disabled—This policy condition is inactive and will not be evaluated.
  - Monitor Only—This policy condition will be evaluated, but the result will not be enforced. You can use this option for testing purposes. You can view the results of this policy condition in the monitoring and report viewer. For example, you may want to add a new policy condition, but are not sure if the condition would provide you with the correct results. In this situation, you can create the policy condition in monitored mode to view the results and then enable it if you are satisfied with the results.
- Name—Name of the condition.
- Conditions—Conditions include the Condition Name or an Expression of type *attribute operand value*. You can create compound conditions using the AND or OR operators at the end of this row. You can create simple and compound conditions under the Policy Elements tab and refer to those conditions in these policies.

### For more information:

See Understanding Authentication Policies and Configuring the Rule-Based Authentication Policy for more information.

## **Simple Conditions**

Simple conditions consist of an attribute, an operator, and a value. You can create simple conditions from within the policy pages and also as separate policy elements that can be reused in policies. Cisco ISE allows you to create, edit, and delete simple authentication conditions. This page lists all the simple authentication policy conditions that you have defined in Cisco ISE. See the "Creating Simple Conditions" section on page 16-31 and the "Deleting Simple Conditions" section on page 16-32 for information on how to define simple conditions and delete them, respectively.

### **Related Topics**

- Rule-Based Authentication Policies
- Understanding the Authentication Policy User Interface Elements

### **Creating Simple Conditions**

### **Prerequisites:**

- Before you begin this procedure, you should have a basic understanding of the Rule-Based Authentication Policies, the basic building blocks such as conditions and results, and how they are represented in the GUI. See the "Understanding the Authentication Policy User Interface Elements" section on page 16-30 for more information.
- Every Cisco ISE administrator account is assigned one or more administrative roles. To perform the operations described in the following procedure, you must have one of the following roles assigned: Super Admin or Policy Admin. See Cisco ISE Admin Group Roles and Responsibilities for more information on the various administrative roles and the privileges associated with each of them.

To create simple conditions as separate policy elements, complete the following steps:

- **Step 1** Choose **Policy > Policy Elements > Conditions**.
- **Step 2** From the left navigation pane, click the greater-than sign (>) next to Authentication.
- Step 3 From the left navigation pane, click Simple Conditions.The Conditions page appears.
- **Step 4** Click **Add** to add a new condition.
- **Step 5** Enter the following information:
  - Name—Enter the name of the reusable condition.
  - Description—Enter an optional description for the condition.
  - Attribute—Choose the attribute on which you want to build the condition. Click the drop-down arrow to choose the attribute from the dictionary.
  - Operator—Choose the operator from the drop-down list box. This list box is populated only after you choose the attribute.
  - Value—Choose a value from the drop-down list box. This list box is populated only after you choose the attribute.

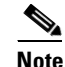

For some attributes, you can enter the value.

Note

If you specify any Identity Groups in simple conditions, ensure you represented them in FQDN form, like the following:

(InternalUser:IdentityGroup) : Equal : (UserIdentityGroups: Identity Group Name)

Cisco ISE will not accurately resolve Identity Group entries in the form (InternalUser:IdentityGroup) : Equal : (Identity Group Name).

**Step 6** Click **Submit** to save the condition.

You can now use this condition in rule-based policies.

#### Next Step:

See the "Creating a Rule-Based Authentication Policy" section on page 16-36 for information on how to define a rule-based authentication policy using the simple conditions that you have created.

### **Deleting Simple Conditions**

### **Prerequisites:**

Every Cisco ISE administrator account is assigned one or more administrative roles. To perform the
operations described in the following procedure, you must have one of the following roles assigned:
Super Admin or Policy Admin. See Cisco ISE Admin Group Roles and Responsibilities for more
information on the various administrative roles and the privileges associated with each of them.

• Ensure that the simple condition or conditions that you are about to delete are not referenced in any authentication policies.

To delete a simple authentication condition, complete the following steps:

| Choose <b>Policy &gt; Policy Elements &gt; Conditions</b> .<br>From the left paying tion pape, click the greater-than sign $(>)$ next to <b>Authentication</b> |                                                                                                    |  |  |  |  |  |  |  |  |
|----------------------------------------------------------------------------------------------------|----------------------------------------------------------------------------------------------------|--|--|--|--|--|--|--|--|
| From                                                                                                    | From the left navigation pane, click the greater-than sign (>) next to Authentication.                                                                                                    |  |  |  |  |  |  |  |  |
| From                                                                                                    | From the left navigation pane, click Simple Conditions.                                                                                                    |  |  |  |  |  |  |  |  |
| The C                                                                                                    | Conditions page appears with a list of simple conditions that you have defined.                                                                                                    |  |  |  |  |  |  |  |  |
| Chec<br>Alter                                                                                                    | ek the check box next to the simple condition or conditions that you want to delete, then click <b>Delete</b> .<br>rnatively, you can choose the simple condition that you want to delete from the navigation pane on<br>eft and click <b>Delete Simple Condition</b> from the action icon. |  |  |  |  |  |  |  |  |
| the le                                                                                                    | ft and click <b>Delete Simple Condition</b> from the action icon.                                                                                                    |  |  |  |  |  |  |  |  |
| the le                                                                                                    | If you are trying to delete multiple simple conditions at the same time and if one of them is used<br>in any authentication policy, then the entire delete operation will fail.                                                                                                    |  |  |  |  |  |  |  |  |
| the le Note                                                                                                    | If you are trying to delete multiple simple conditions at the same time and if one of them is used<br>in any authentication policy, then the entire delete operation will fail.                                                                                                    |  |  |  |  |  |  |  |  |
| the le<br>Note<br>Cisco<br>Are y                                                                                                    | If you are trying to delete multiple simple conditions at the same time and if one of them is used<br>in any authentication policy, then the entire delete operation will fail.                                                                                                    |  |  |  |  |  |  |  |  |

## **Compound Conditions**

Compound conditions are made up of two or more simple conditions. You can create compound conditions as reusable objects from within the policy creation page or from the Conditions page. This page lists all the compound conditions that you have defined in Cisco ISE. See the "Creating Compound Conditions" section on page 16-33 and "Deleting Compound Conditions" section on page 16-35 for information on how to create compound conditions and delete them.

### **Related Topics**

- Rule-Based Authentication Policies, page 16-5
- Understanding the Authentication Policy User Interface Elements, page 16-30

### **Creating Compound Conditions**

### **Prerequisites:**

- Before you begin this procedure, you should have a basic understanding of the Rule-Based Authentication Policies, the basic building blocks such as conditions and results, and how they are represented in the GUI. See the "Understanding the Authentication Policy User Interface Elements" section on page 16-30 for more information. You can create simple conditions that you can use in compound conditions.
- Cisco ISE comes with predefined compound conditions for some of the most common use cases. See the "Authentication Policy Built-In Configurations" section on page 16-38 for more information on these predefined conditions. You can edit these predefined conditions to suit your requirements.

• Every Cisco ISE administrator account is assigned one or more administrative roles. To perform the operations described in the following procedure, you must have one of the following roles assigned: Super Admin or Policy Admin. See Cisco ISE Admin Group Roles and Responsibilities for more information on the various administrative roles and the privileges associated with each of them.

### To create a compound condition from the Conditions page, complete the following steps:

- **Step 1** Choose **Policy > Policy Elements > Conditions**.
- **Step 2** From the Authentication navigation pane on the left, click **Compound Conditions**.

The Conditions page appears. This page lists any compound conditions that have been defined.

- **Step 3** Click **Add** to add a new compound condition.
- Step 4 Enter a name for the compound condition. You can enter an optional description.
- Step 5 Click Select Existing Condition from Library to choose an existing simple condition or click Create New Condition to choose an attribute, operator, and value from the expression builder.
  - **a.** If you have chosen to create a new condition, from the Select Attribute drop-down list box, choose an attribute from the dictionary based on which you want to create a condition.
  - **b.** After you have selected an attribute:
  - Choose an operator (Equals, Not Equals, Matches, and so on) from the drop-down box.
  - Choose the value from the drop-down list box, if available, or enter a value in the text box.
  - To save this condition to be reused in other policies, click **Add Condition to Library** from the action icon that appears in the same row.
  - Enter a name for this condition in the Condition Name text box and click the  $(\checkmark)$  icon.

The condition is saved as a simple condition and will be available for use in other policies.

- **Step 6** To add more conditions, click the action icon at the end of this row.
- **Step 7** Click Add Attribute/Value to create a new condition or click Add Condition from Library to add an existing simple condition.
- **Step 8** Select the operand from the drop-down list box. You can choose either AND or OR and the same operand will be used between all the conditions in this compound condition.
- **Step 9** Repeat the process from Step 5 to add more conditions.
- Step 10 After you have added all the conditions, click Submit to create this compound condition.

Figure 16-6 shows a compound conditions page. The table that follows the image provides a description of the user interface elements that appear in this page.

Figure 16-6 Compound Conditions Page

| Authentication C | ompound Condition List $>$ | Wired_802.1X                                                                  |                |    |
|------------------|----------------------------|-------------------------------------------------------------------------------|----------------|----|
| Authentica       | tion Compound C            | Conditions                                                                    |                |    |
| * Name           | Wired_802.1X               |                                                                               |                |    |
|                  | A Condition To Match       | n An 802.1X Based Authentication Requests From <u>Cisco</u> Catalyst Switches |                |    |
| Description      |                            |                                                                               |                |    |
| 3                |                            | ≯*                                                                            |                |    |
| Condit           | ion Name                   | Expression AND -                                                              | 2              |    |
| ٥                |                            | Radius:Service-Type 📀 Equals 🔹 Framed 🔹 AND 🔨 🔒                               | - <u>i</u> ĝi- |    |
| ٥                |                            | Radius:NAS-Port-Typ Equals 🔹 Ethernet 💌                                       | ÷              | 20 |
| Save R           | eset                       |                                                                               |                | ĝ  |

| 1 | This element is the operand to be used between two or more conditions, and can be either AND or OR. For example, compound conditions can be of the following forms:                     |
|---|----------------------------------------------------------------------------------------------------|
|   | condition1 AND condition2 AND condition3                                                                                                    |
|   | or                                                                                                    |
|   | condition1 OR condition2 OR condition3                                                                                                    |
| 2 | You can click the action icon to do the following:                                                                                                    |
|   | • Add new conditions from the library. These are the conditions that you have already created.                                                                                          |
|   | • Create a condition by adding a new attribute or value.                                                                                                    |
|   | • Duplicate an existing condition.                                                                                                    |
|   | • Add new conditions to the library.                                                                                                    |
|   | • Delete a condition. This option deletes the condition that appears in the same row as the action icon.                                                                                |
| 3 | If you are creating a new condition, you can enter a name here to reuse this condition in other policies. When you provide a name here, this object is created as a separate condition. |
| 4 | Choose the attribute based on the reason you want to create the new condition. Choose the operator and the value in the text boxes.                                                     |

### Next Step:

See the "Creating a Rule-Based Authentication Policy" section on page 16-36 for information on how to define a rule-based authentication policy using the compound conditions that you created.

### **Deleting Compound Conditions**

### **Prerequisites:**

• Every Cisco ISE administrator account is assigned one or more administrative roles. To perform the operations described in the following procedure, you must have one of the following roles assigned: Super Admin or Policy Admin. See Cisco ISE Admin Group Roles and Responsibilities for more information on the various administrative roles and the privileges associated with each of them.

• Ensure that the compound condition or conditions that you are about to delete are not referenced in any authentication policies.

To delete a compound authentication condition, complete the following steps:

Choose **Policy > Policy Elements > Conditions**. Step 1 Step 2 From the left navigation pane, click the greater-than sign (>) next to Authentication. From the left navigation pane, click Compound Conditions. Step 3 The Conditions page appears with a list of simple conditions that you have defined. Step 4 Check the check box next to the compound condition or conditions that you want to delete, then click Delete. Alternatively, you can choose the compound condition that you want to delete from the navigation pane on the left and click Delete Compound Condition from the action icon. Note If you are trying to delete multiple compound conditions at the same time and if one of them is used in any authentication policy, then the entire delete operation will fail. Cisco ISE prompts you with the following message: Are you sure you want to delete? Click **OK** to delete the compound condition or conditions. Step 5

# **Creating a Rule-Based Authentication Policy**

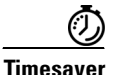

We recommend that you create the allowed protocol access services, conditions, and identity source sequences before you create the rule-based authentication policy. If you want to use the RADIUS server sequence, you can define the RADIUS server sequence before you create the policy. See the "Proxy Service" section on page 16-21 for more information.

### **Prerequisites:**

- Before you begin this task, you should have a basic understanding of the "Rule-Based Authentication Policies" section on page 16-5, have read the "Understanding the Authentication Policy User Interface Elements" section on page 16-30, and have completed the following tasks successfully:
  - Defining Allowed Protocols
  - Creating Identity Source Sequences if you want to use an identity source sequence
  - Defining a RADIUS Server Sequence if you want to use the RADIUS server sequence in place of the Allowed Protocols access service
- Cisco ISE comes with predefined rule-based authentication policies for the Wired 802.1X, Wireless 802.1X, and Wired MAB use cases. See the "Authentication Policy Built-In Configurations" section on page 16-38 for more information on these predefined policies. You can edit these policies to suit your requirements.

- Every Cisco ISE administrator account is assigned one or more administrative roles. To perform the operations described in the following procedure, you must have one of the following roles assigned: Super Admin or Policy Admin. See Cisco ISE Admin Group Roles and Responsibilities for more information on the various administrative roles and the privileges associated with each of them.
- Note

When you switch between a simple and a rule-based authentication policy, you will lose the policy that you configured earlier. For example, if you have a simple authentication policy configured and you want to move to a rule-based authentication policy, you will lose the simple authentication policy. Also, when you move from a rule-based authentication policy to a simple authentication policy, you will lose the rule-based authentication policy.

#### To create a rule-based authentication policy, complete the following steps:

Note

If your users are defined in external identity sources, ensure that you have configured these identity sources in Cisco ISE. See Chapter 5, "Managing External Identity Sources" for information on how to configure the external identity sources.

### **Step 1** Choose **Policy > Authentication**.

The Authentication Policy page appears.

### Step 2 Click the Rule-Based radio button.

The following message appears:

You switched from single to rule-based result selection. Any settings saved in the single mode will be lost when you submit. Click OK to continue.

**Step 3** Click **OK** to continue.

This page contains default rule-based policies.

**Step 4** To create a new rule-based policy, click the action icon (a) and click **Insert new row above** or **Insert new row below** based on where you want the new policy to appear in this list. The policies will be evaluated sequentially.

Each row in this rule-based policy page is equivalent to the simple authentication policy. Each row contains a set of conditions that determine the allowed protocols and identity sources.

- **Step 5** Click the **Status** drop-down list box to choose the status of this policy. The Status can be any one of the following:
  - Enabled
  - Disabled
  - Monitor Only
- **Step 6** Enter a name for this policy. By default, it will be named Standard Policy 1, Standard Policy 2, and so on.
- **Step 7** In the Condition(s) area, click the Expand ( $\Rightarrow$ ) button.
- **Step 8** Click **Select Existing Condition from Library** or **Create New Condition** as described in Creating Compound Conditions.
- **Step 9** From the Allow Protocols drop-down list box, choose an allowed protocols service or a proxy service.

If you choose a proxy service, Cisco ISE forwards the request to the external policy server that is defined in the proxy service. The external policy server processes the request and returns the result to Cisco ISE. See the "Defining a RADIUS Server Sequence" section on page 16-25 for information on how to create a RADIUS server sequence.

You have created a condition for selecting the allowed protocols. You must then create a condition for selecting the identity source.

- Step 10 Click () next to the word "and" to define conditions for the identity source selection. The default identity source rule appears next to the current row, but is indented.
- **Step 11** From the action icon in the default identity source row that is indented, click **Insert new row above**.
- **Step 12** Enter a name for your identity source rule.
- Step 13 Click the 🗗 button to define the conditions based on which you want to choose the identity source.
- **Step 14** Click **Select Existing Condition from Library** or **Create New Condition** as described in Creating Compound Conditions.
- **Step 15** Click the **Expand** button to choose the identity source sequence or the identity source.
  - a. Choose the identity source from the Identity Source List box.
  - **b.** Choose the action that you want Cisco ISE to take if authentication fails, if the user is not found, or if the process fails.
  - c. Click the Collapse button to complete your selection.
- **Step 16** Click the action icon in this inner row to add more conditions for identity source selection.
- Step 17 You can edit the default identity source that you want Cisco ISE to use in case none of the identity sources defined in this rule match the request.
- **Step 18** Click the action icon in the outer row to add more rule-based policies. Repeat the process from Step 5.
- **Step 19** The last row in this policy page is the default policy that will be applied if none of the rules match the request. You can edit the allowed protocols and identity source selection for the default policy.

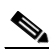

- **Note** It is a good practice to choose Deny Access as the identity source in the default policy if the request does not match any of the other policies that you have defined.
- **Step 20** Click **Save** to save your rule-based authentication policies.

### For more information:

See the "Understanding Authentication Policies" section on page 16-1.

# **Authentication Policy Built-In Configurations**

The Cisco ISE software comes with several built-in configurations that are part of common use cases. These built-in configurations are called defaults. Table 16-6 describes the defaults that relate to authentication policies.

| Name                                                             | Path in the UI                                                                        | Description                                                                                                    | Additional Information                                                                                                    |
|------------------------------------------------------------------|---------------------------------------------------------------------------------------|----------------------------------------------------------------------------------------------------|----------------------------------------------------------------------------------------------------|
| Default Network<br>Access Allowed<br>Protocols Access<br>Service | Policy > Policy Elements ><br>Configuration > Allowed<br>Protocols                    | This default is the built-in<br>network access allowed<br>protocols service to be<br>used in authentication<br>policies.                                                                                             | You can use this access<br>service for wired and<br>wireless 802.1X, and<br>wired MAB<br>authentication policies.                                                                                                    |
| Wired 802.1X<br>Compound<br>Condition                            | Policy > Policy Elements ><br>Conditions ><br>Authentication ><br>Compound Conditions | <ul> <li>This compound condition<br/>checks for the following<br/>attributes and values:</li> <li>RADIUS:Service-Type<br/>equals Framed</li> <li>RADIUS:NAS-Port-Ty<br/>pe equals Ethernet</li> </ul>                | This compound<br>condition is used in the<br>wired 802.1X<br>authentication policy.<br>Any request that<br>matches the criteria<br>specified in this policy<br>would be evaluated<br>based on the wired<br>802.1X authentication<br>policy.       |
| Wireless 802.1X<br>Compound<br>Condition                         | Policy > Policy Elements ><br>Conditions ><br>Authentication ><br>Compound Conditions | <ul> <li>This compound condition<br/>checks for the following<br/>attributes and values:</li> <li>RADIUS:Service-Type<br/>equals Framed</li> <li>RADIUS:NAS-Port-Ty<br/>pe equals<br/>Wireless-IEEE802.11</li> </ul> | This compound<br>condition is used in the<br>wireless 802.1X<br>authentication policy.<br>Any request that<br>matches the criteria<br>specified in this policy<br>would be evaluated<br>based on the wireless<br>802.1X authentication<br>policy. |
| Wired MAB<br>Compound<br>Condition                               | Policy > Policy Elements ><br>Conditions ><br>Authentication ><br>Compound Conditions | <ul> <li>This compound condition<br/>checks for the following<br/>attributes and values:</li> <li>RADIUS:Service-Type<br/>equals Call-Check</li> <li>RADIUS:NAS-Port-Ty<br/>pe equals Ethernet</li> </ul>            | This compound<br>condition is used in the<br>wired MAB<br>authentication policy.<br>Any request that<br>matches the criteria<br>specified in this policy<br>would be evaluated<br>based on the wired MAB<br>authentication policy.                |

| Table 16-6 | Authentication Pol | licy Configuration Defaults |
|------------|--------------------|-----------------------------|
|------------|--------------------|-----------------------------|

| Name                                                                                     | Path in the UI                                                                        | Description                                                                                                    | Additional Information                                                                                                    |
|------------------------------------------------------------------------------------------|---------------------------------------------------------------------------------------|----------------------------------------------------------------------------------------------------|----------------------------------------------------------------------------------------------------|
| Catalyst Switch<br>Local Web<br>Authentication<br>Compound<br>Condition                  | Policy > Policy Elements ><br>Conditions ><br>Authentication ><br>Compound Conditions | <ul> <li>This compound condition<br/>checks for the following<br/>attributes and values:</li> <li>RADIUS:Service-Type<br/>equals Outbound</li> <li>RADIUS:NAS-Port-Ty<br/>pe equals Ethernet</li> </ul>                                                | To use this compound<br>condition, you must<br>create an authentication<br>policy that would check<br>for this condition. See<br>Configuring the<br>Rule-Based<br>Authentication Policy<br>for more information.<br>You can also define an<br>access service based on<br>your requirements or use<br>the default network<br>access allowed protocols<br>service for this policy.<br>SeeNetwork Access<br>Service for more<br>information. |
| Wireless Lan<br>Controller (WLC)<br>Local Web<br>Authentication<br>Compound<br>Condition | Policy > Policy Elements ><br>Conditions ><br>Authentication ><br>Compound Conditions | <ul> <li>This compound condition<br/>checks for the following<br/>attributes and values:</li> <li>RADIUS:Service-Type<br/>equals Outbound</li> <li>RADIUS:NAS-Port-Ty<br/>pe equals<br/>Wireless-IEEE802.11</li> </ul>                                 | To use this compound<br>condition, you must<br>create an authentication<br>policy that would check<br>for this condition. See<br>Configuring the<br>Rule-Based<br>Authentication Policy<br>for more information.<br>You can also define an<br>access service based on<br>your requirements or use<br>the default network<br>access allowed protocols<br>service for this policy.<br>SeeNetwork Access<br>Service for more<br>information. |
| Wired 802.1X<br>Authentication<br>Policy                                                 | Policy > Authentication ><br>Rule-Based                                               | This policy uses the wired<br>802.1X compound<br>condition and the default<br>network access allowed<br>protocols service. This<br>policy will evaluate<br>requests that match the<br>criteria specified in the<br>wired 802.1X compound<br>condition. | This default policy uses<br>the internal endpoints<br>database as its identity<br>source. You can edit this<br>policy to configure any<br>identity source sequence<br>or identity source based<br>on your needs.                                                                                                    |

 Table 16-6
 Authentication Policy Configuration Defaults (continued)

| Name                                        | Path in the UI                          | Description                                                                                                    | Additional Information                                                                                                    |  |  |
|---------------------------------------------|-----------------------------------------|----------------------------------------------------------------------------------------------------|----------------------------------------------------------------------------------------------------|--|--|
| Wireless 802.1X<br>Authentication<br>Policy | Policy > Authentication ><br>Rule-Based | This policy uses the<br>wireless 802.1X<br>compound condition and<br>the default network access<br>allowed protocols service.<br>This policy will evaluate<br>requests that match the<br>criteria specified in the<br>wireless 802.1X<br>compound condition. | This default policy uses<br>the internal endpoints<br>database as its identity<br>source. You can edit this<br>policy to configure any<br>identity source sequence<br>or identity source based<br>on your needs. |  |  |
| Wired MAB<br>Authentication<br>Policy       | Policy > Authentication ><br>Rule-Based | This policy uses the wired<br>MAB compound<br>condition and the default<br>network access allowed<br>protocols service. This<br>policy will evaluate<br>requests that match the<br>criteria specified in the<br>wired MAB compound<br>condition.             | This default policy uses<br>the internal endpoints<br>database as its identity<br>source.                                                                                                    |  |  |

 Table 16-6
 Authentication Policy Configuration Defaults (continued)

# **Viewing Authentication Results**

The Cisco ISE dashboard provides a summary of all authentications that take place in your network. To view real-time authentication summary, choose **Operations > Authentications**. A screen similar to the one shown in Figure 16-7 appears.

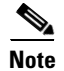

Every Cisco ISE administrator account is assigned one or more administrative roles. To view the reports in Cisco ISE, you must have one of the following roles assigned: Super Admin or Helpdesk Admin or Monitoring Admin. See Cisco ISE Admin Group Roles and Responsibilities for more information on the various administrative roles and the privileges associated with each of them.

| Live Authentications        |          |           |               |             |      |            |   |                |             |   |        |                    |        |
|-----------------------------|----------|-----------|---------------|-------------|------|------------|---|----------------|-------------|---|--------|--------------------|--------|
| 🏟 Add or Remove Columns 🔻   | 😚 Re     | fresh     |               | Refresh     | Ever | y 1 minute | Ŧ | Show Latest    | 20 records  | Ŧ | within | Last 24 hours      | Ŧ      |
| Time •                      | • Status | 5 Details | Username      | Endpoint ID |      | IP Address |   | Network Device | Device Port | : |        | uthorization Profi | es 📩   |
| Oct 31,11 10:27:02.447 PM   | 8        | ò         |               |             |      |            |   | Device3        |             |   |        |                    |        |
| Oct 31,11 10:27:02.207 PM   | 8        | ò         |               |             |      |            |   | Device3        |             |   |        |                    |        |
| Oct 31,11 10:27:01.912 PM   | 8        | ò         |               |             |      |            |   | Device3        |             |   |        |                    |        |
| Oct 31,11 10:26:34.929 PM   | 8        | ò         |               |             |      |            |   | CAT6K-10       |             |   |        |                    |        |
| Oct 31,11 10:26:34.702 PM   | 8        | à         |               |             |      |            |   | CAT6K-10       |             |   |        |                    |        |
| Oct 31,11 10:26:34.431 PM   | 8        | RADIUS S  | status : Fail |             |      |            |   | CAT6K-10       |             |   |        |                    |        |
| Oct 31,11 10:26:34.006 PM   | 8        | NAD Failu | re : No       |             |      |            |   | CAT6K-10       |             |   |        |                    |        |
| Oct 31,11 10:23:01.389 PM   | 8        | ò         |               |             |      |            |   | Device3        |             |   |        |                    |        |
| Oct 31,11 10:23:01.166 PM   | 8        | à         |               |             |      |            |   | Device3        |             |   |        |                    | •      |
| •                           |          |           |               |             |      |            |   |                |             |   |        |                    | •      |
| Last update: Nov 01, 11 12: | 05:14.4  | 138 AM UT | °C            |             |      |            |   |                |             |   |        | Records show       | /n: 20 |

Figure 16-7 Authentications Screen

You can move your mouse over the Status icon to view the results of the authentication and a brief summary. A pop-up that is similar to the one shown in Figure 16-7 appears.

To filter your results, enter your search criteria in any one or more of the text boxes that appear at the top of the list, and press **Enter**. You can click the magnifier icon under the Details column to view a detailed report, as shown in Figure 16-8.

Figure 16-8 Detailed Authentication Summary Report

| 4 📤 🖻                                     |                   |                    |                          |                        |                         |              | Launch Interactive View |
|-------------------------------------------|-------------------|--------------------|--------------------------|------------------------|-------------------------|--------------|-------------------------|
| RADIUS Authentication                     | n Details         |                    |                          |                        |                         |              |                         |
| Showing Page                              | 1 of 1            | First P            | ev Next La               | st                     | Goto Page:              | Go           |                         |
|                                           |                   |                    |                          |                        | ooto regory             |              |                         |
| AAA Protocol > RADI                       | US Authentica     | ation Detail       |                          |                        |                         |              |                         |
| Date: October 3                           | 11,2011           |                    |                          |                        |                         |              |                         |
| Generated on November                     | 1,2011 12:07:39   | AM UTC             |                          |                        |                         |              |                         |
|                                           |                   |                    |                          |                        |                         |              |                         |
|                                           |                   |                    | Actions                  |                        |                         |              |                         |
|                                           |                   |                    | View Diago               | tAuthentication        |                         |              |                         |
|                                           |                   |                    | Audit Networ             | k Device Configuration | <u>n</u> 🖻              |              |                         |
|                                           |                   |                    | View Networ              | CDevice Configuration  | 15                      |              |                         |
|                                           |                   |                    | View Server              | Configuration Chang    | les                     |              |                         |
| Authentication Summary                    | /                 |                    |                          |                        |                         |              |                         |
| Logged At:                                | October 31,2011   | 1 10:27:02.447 PM  |                          |                        |                         |              |                         |
| RADIUS Status:                            | Dynamic Author    | rization failed :  |                          |                        |                         |              |                         |
| NAS Failure:                              |                   |                    |                          |                        |                         |              |                         |
| Username:<br>MAC/IP Address:              |                   |                    |                          |                        |                         |              |                         |
| Network Device:                           | Device3 : 64.103  | 3.120.207 :        |                          |                        |                         |              |                         |
| Allowed Protocol:                         |                   |                    |                          |                        |                         |              |                         |
| Identity Store:                           |                   |                    |                          |                        |                         |              |                         |
| SGA Security Group                        |                   |                    |                          |                        |                         |              |                         |
| Authentication Protocol                   | :                 |                    |                          |                        |                         |              |                         |
| Authentication Recult                     |                   |                    |                          |                        |                         |              |                         |
| RadiusPacketTyne=Co                       | ANAK              |                    |                          |                        |                         |              |                         |
| NAS-IP-Address=1.1.1                      | .1                |                    |                          |                        |                         |              |                         |
| cisco-av-pair=attribute=                  | returned_by_sen   | ver                |                          |                        |                         |              |                         |
| cisco-av-pail—a–b                         |                   |                    |                          |                        |                         |              |                         |
| Related Events                            |                   |                    |                          |                        |                         |              |                         |
|                                           |                   |                    |                          |                        |                         |              |                         |
| Authentication Details                    | ;                 |                    |                          |                        |                         |              |                         |
| Logged At:                                |                   | October 31,2011 10 | :27:02.447 PM            |                        |                         |              |                         |
| Occurred At:                              |                   | October 31,2011 10 | :26:38.944 PM            |                        |                         |              |                         |
| Server:<br>Authentication Method:         |                   | <u>mnt134</u>      |                          |                        |                         |              |                         |
| EAP Authentication Met                    | hod :             |                    |                          |                        |                         |              |                         |
| EAP Tunnel Method :                       |                   |                    |                          |                        |                         |              |                         |
| Username:                                 |                   | #010050UE01#       |                          |                        |                         |              |                         |
| Calling Station ID:                       |                   | #CISKEQUESI#       |                          |                        |                         |              |                         |
| Framed IP Address:                        |                   |                    |                          |                        |                         |              |                         |
| Use Case:                                 |                   |                    |                          |                        |                         |              |                         |
| Network Device:                           |                   | Device3            |                          |                        |                         |              |                         |
| Network Device Groups:<br>NAS IP Address: |                   | 64 103 120 207     |                          |                        |                         |              |                         |
| NAS Identifier:                           |                   | 01.100.120.201     |                          |                        |                         |              |                         |
| NAS Port:                                 |                   |                    |                          |                        |                         |              |                         |
| NAS Port ID:                              |                   |                    |                          |                        |                         |              |                         |
| Allowed Protocol:                         |                   |                    |                          |                        |                         |              |                         |
| Service Type:                             |                   |                    |                          |                        |                         |              |                         |
| Identity Store:                           |                   |                    |                          |                        |                         |              |                         |
| Authorization Profiles:                   |                   |                    |                          |                        |                         |              |                         |
| Active Directory Domain                   |                   |                    |                          |                        |                         |              |                         |
| Allowed Protocol Selecti                  | ion Matched Rule  | 9:                 |                          |                        |                         |              |                         |
| Identity Policy Matched                   | Rule:             |                    |                          |                        |                         |              |                         |
| Selected Identity Stores                  |                   |                    |                          |                        |                         |              |                         |
| Authorization Policy Mat                  | toned Rule:       |                    |                          |                        |                         |              |                         |
| AAA Session ID:                           |                   |                    |                          |                        |                         |              |                         |
| Audit Session ID:                         |                   |                    |                          |                        |                         |              |                         |
| Tunnel Details:                           |                   |                    |                          |                        |                         |              |                         |
| Cisco-AVPairs:                            |                   | policy:command=up  | date-environment         | data –                 |                         | co. p        |                         |
| Other Attributes:                         |                   | Address=64 103 12  | 57,RadiusPacket I<br>207 | ype=CoARequest,E       | vent-Timestamp=13110024 | 60,Device IH |                         |
| Posture Status:                           |                   |                    |                          |                        |                         |              |                         |
| EPS Status:                               |                   |                    |                          |                        |                         |              |                         |
| E Steps                                   |                   |                    |                          |                        |                         |              |                         |
| 11100 RADIUS-Client #                     | about to send rea | uest               |                          |                        |                         |              |                         |
| 11101 RADIUS-Client r                     | eceived response  | 9                  |                          |                        |                         |              |                         |
| 1                                         |                   |                    |                          |                        |                         |              |                         |

Cisco ISE also provides at-a-glance information about authentications and authentication failures in the form of dashlets that appear on the Cisco ISE dashboard.

Figure 16-9 shows the Cisco ISE dashboard.

Figure 16-9 Cisco ISE Dashboard

|                      | : ▼ Policy ▼ Administrat   | on 🔻                     |                           |              |                    | \varTheta Task Naviga | tor - 🕑 |
|----------------------|----------------------------|--------------------------|---------------------------|--------------|--------------------|-----------------------|---------|
| letrics              |                            |                          |                           |              |                    |                       | ū       |
| Active Endpoints     | Active Guest:              | Pos                      | ture Compliance           | Mean         | Time To Remediate  | Profiled Endpoints    |         |
| 0                    | 0                          |                          | 0%                        | 0.           | .0 sec.            | 0                     |         |
| lli                  | 24h 🔻                      | 24h 🔻                    | 24h                       |              | 24h 💌              |                       | 24h 🔻   |
| stem Summary         | ē                          | Identity Stores (PIP)    |                           | ē            | Authentications    |                       | ň       |
| Stern Serring y      | insting and latence out a  | Identity Stores (FIF)    | A                         |              |                    |                       |         |
| Name                 | Memory Latency             | Name                     | Authentications           | 24h ¥        | Total 35           | 1                     |         |
| mnt134               | monor) Eacher              | Internal Users           |                           | 20           | La                 | st 24 Hours Last 60   | Minutes |
|                      |                            |                          |                           |              | Distribution By:   |                       | Î       |
|                      |                            |                          |                           |              | Identity Group     | No Data Available     |         |
| thentication Failure | ō                          | Profiled Endpoints       |                           | đ            | Posture Compliance |                       | Ó       |
|                      |                            |                          |                           |              |                    |                       |         |
| Total 17             |                            | Unique O                 | Least 24 House Least CO.M |              | Passed U%          |                       |         |
| Lda                  | c 24 modrs Ease oo mindees |                          | Last 24 Hours Last oo H   | iniuces<br>▲ | MTTR 0.0sec        |                       |         |
|                      |                            | man and the state of the |                           |              |                    |                       |         |

The Authentications and Authentication Failure dashlets provide the following statistical information about the RADIUS authentications that Cisco ISE has handled:

- The total number that appears in the Authentications dashlet is the total number of RADIUS authentication requests that Cisco ISE has handled including passed authentications, failed authentications, and simultaneous logins by the same user.
- The total number that appears in the Authentication Failure dashlet is the total number of failed RADIUS authentications requests that Cisco ISE has processed.

For information on dashboard and dashlets and how to drill down to look for more information, see Chapter 2, "Introducing the Dashboard" and Chapter 23, "Cisco ISE Dashboard Monitoring."

Apart from the authentication details, Cisco ISE provides various reports and troubleshooting tools that you can use to efficiently manage your network.

Table 16-7 provides a list of reports that you can run to understand the authentication trend and traffic in your network. You can generate reports for historical as well as current data.

| Report                                  |
|-----------------------------------------|
| AAA Protocol Reports                    |
| AAA Diagnostics                         |
| Authentication Trend                    |
| RADIUS Accounting                       |
| RADIUS Authentication                   |
| Allowed Protocol Reports                |
| Allowed Protocol Authentication Summary |

Table 16-7 List of Reports

| Report                                     |     |
|--------------------------------------------|-----|
| Top N Authentications By Allowed Protocol  |     |
| Server Instance Reports                    |     |
| Server Authentication Summary              |     |
| Top N Authentications By Server            |     |
| Endpoint Reports                           |     |
| Endpoint MAC Authentication Summary        |     |
| Top N Authentications By Endpoint MAC Addr | ess |
| Top N Authentications By Machine           |     |
| Failure Reason Reports                     |     |
| Authentication Failure Code Lookup         |     |
| Failure Reason Authentication Summary      |     |
| Top N Authentications By Failure Reason    |     |
| Network Device Reports                     |     |
| Network Device Authentication Summary      |     |
| Top N Authentications By Network Device    |     |
| User Reports                               |     |
| Top N Authentications By User              |     |
| User Authentication Summary                |     |
| Session Directory Reports                  |     |
| RADIUS Active Sessions                     |     |
| RADIUS Session History                     |     |
| RADIUS Terminated Sessions                 |     |

### Table 16-7List of Reports (continued)

For more information on how to generate reports and work with the interactive viewer, see Chapter 24, "Reporting."